# HPKIカードライバ インストールマニュアル

#### 1. 動作環境

#### • 対応OS

- Windows 8.1 / Windows 8.1 Pro 32bit/64bit版 ※1 ※2
- Windows 10 Pro 32bit/64bit版 ※1
- Windows 11 Pro
  - ・※1 Internet Explorerの拡張保護モードは動作保証外
  - ・※2以下のいずれかの環境が必要です。
    - ① KB2999226(2015年夏リリース)を含むパッチが適用されている
    - ② Microsoft Visual C++ 2015 再頒布可能パッケージが、インストールされている
- ・ブラウザ
  - Internet Explorer 11.0
  - Microsoft Edge (Version 100以降)
  - Google Chrome (Version 99以降)
- ・ 必要メモリ

- : 各OSの稼働推奨メモリサイズ+128MB
- CPU : 各OSの稼働推奨CPU

#### 2. ICカードリーダー(動作確認済みの端末)

|   | 製品名                           | メーカ—名                       | 接触/非接触     |
|---|-------------------------------|-----------------------------|------------|
| • | USB-NFC4                      | アイ・オー・データ機器                 | 非接触        |
| • | USB-NFC4S                     | アイ・オー・データ機器                 | 非接触        |
| • | USB-ICCRW                     | アイ・オー・データ機器                 | 接触         |
| • | CLOUD/uTrust 2700R            | Identiv                     | 接触         |
| • | CLOUD3701F                    | Identiv                     | 非接触        |
| • | ACR1255                       | Advanced Card Systems Japan | 非接触        |
| • | SCR3310V2.0                   | NTTコミュニケーションズ               | 接触         |
| • | uTrust4701F                   | NTTコミュニケーションズ               | 接触・非接触     |
| • | RC-S380/S <sub>(生産終了予定)</sub> | ソニー                         | 非接触        |
| • | RC-S300/S1                    | ソニー                         | 非接触        |
|   |                               |                             | ※2023年8月現在 |

注:本インストールマニュアルは, ICカードリーダは既にPCに接続済み (ドライバ等インストール済み)であることを前提とします。 ICカードリーダの接続方法については,各メーカにお問い合わせください。

## 3.HPKIカードドライバ のダウンロード

日本薬剤師会認証局のホームページから HPKIカードドライバをダウンロードします。

### 3. HPKIカードドライバのダウンロード(1)

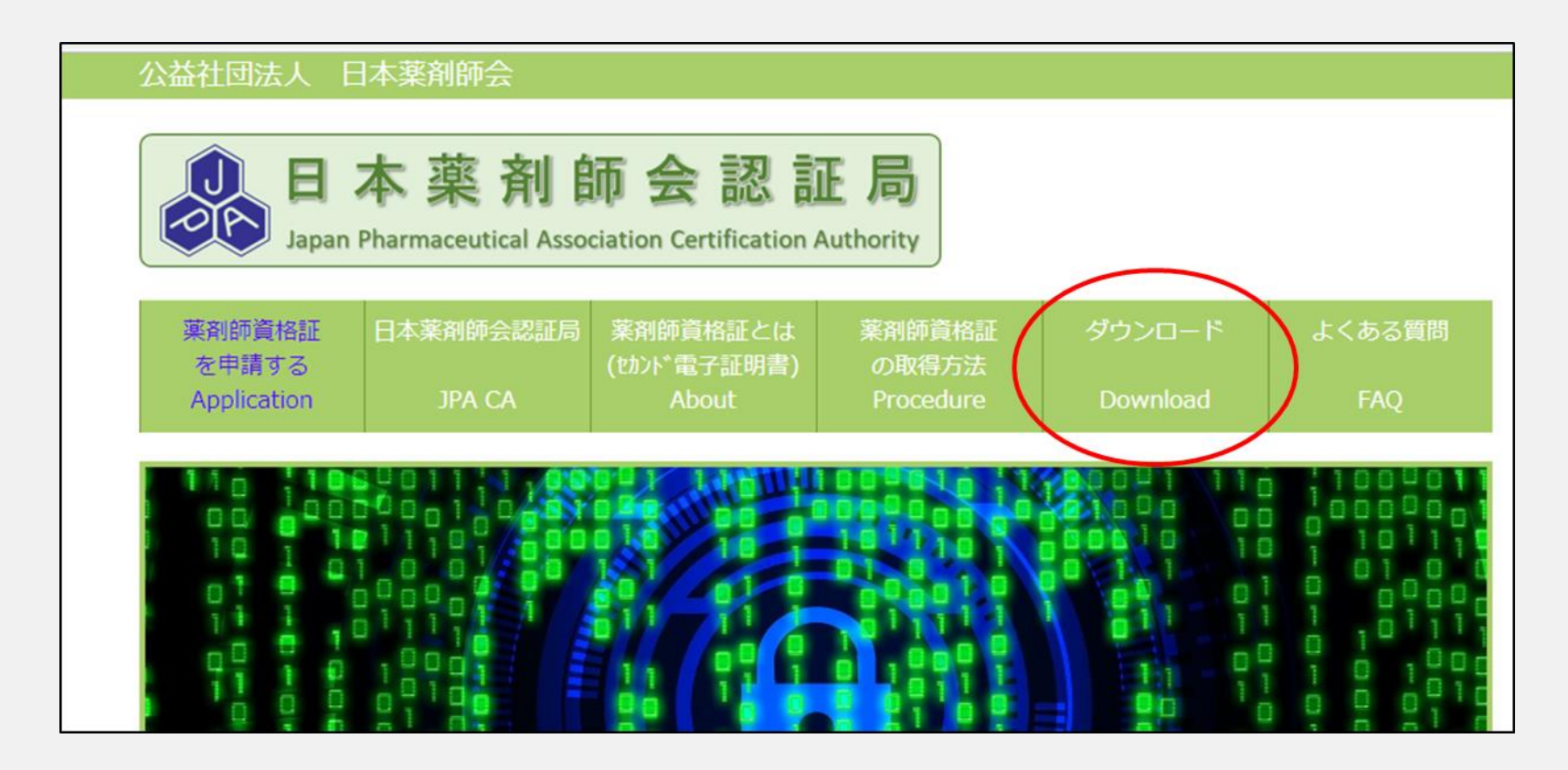

日本薬剤師会認証局のホームページ(<u>https://www.nichiyaku.or.jp/hpki/</u>) にアクセスし、トップメニューの「ダウンロード」をクリックして ください。

#### 3. HPKIカードドライバのダウンロード(2)

| Application            |                                              | About                      |            |          |     |
|------------------------|----------------------------------------------|----------------------------|------------|----------|-----|
|                        |                                              |                            | Procedure  | Download | FAQ |
| ウンロード                  |                                              |                            |            |          |     |
|                        |                                              |                            |            |          |     |
| 重資料、ソフトウェ              | アをダウンロードし                                    | ていただけます。                   |            |          |     |
|                        |                                              |                            |            |          |     |
| 用に係る規程類                |                                              |                            |            |          |     |
| 建医療福祉分野PKI             | 認証局署名用証明書                                    | ポリシ(CP)(厚生労働行              | 省ホームページ)   |          |     |
| 、薬剤師会認証局週              | 『用管理規程(CPS)                                  |                            |            |          |     |
| KI 署名用及び認証             | 用証明書サービス利                                    | 用規約                        |            |          |     |
|                        |                                              |                            |            |          |     |
| ◆HPKIカードドライバ           |                                              |                            |            |          |     |
| 11/2 11/21             | ICカードリーダで薬剤師資格証を読み取りできるようにするためのドライバソフトウェアです。 |                            |            |          |     |
| -ドリーダで薬剤的              | <b>「資格証を読み取りて</b>                            | ごきるようにするための                |            |          |     |
| -ドリーダで薬剤的<br>インストールマニュ | 「資格証を読み取りて<br>アルをご参照のうえ                      | ごきるようにするための<br>L、ダウンロード・イン | ノストールを実施して | ください。    |     |

#### 「ダウンロード」ページ内の「【HPKIカードドライバダウンロードページ】」 を選択してください.

#### 3. HPKIカードドライバのダウンロード(3)

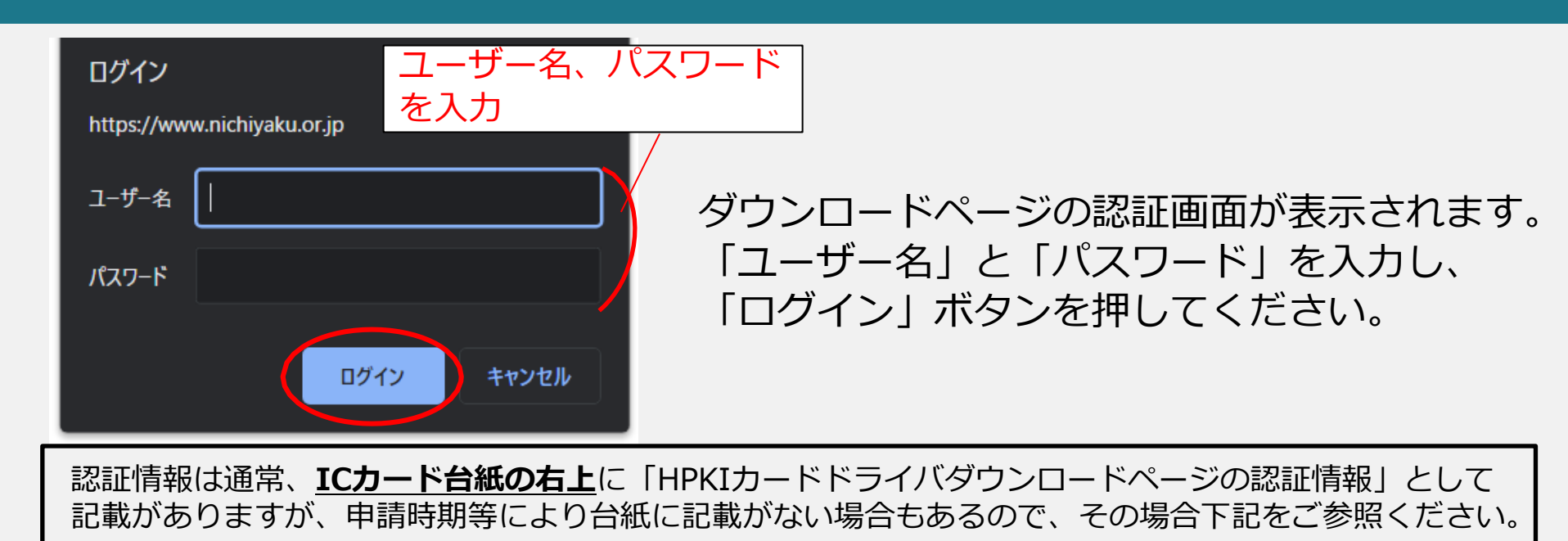

2022年11月頃以前に発行の方 ユーザー名:-jpa パスワード:カード台紙上部記載の 「受付番号」先頭5文字 初期登録用QRのみ先行交付の方 ユーザー名:カードID先頭4文字 パスワード:カード台紙上部記載の 「受付番号」先頭5文字 ※カードの後追い発行時の台紙にも認証情報は記載されます。

台紙等を破棄してしまった、うまくログインできない等の場合は、①薬剤師資格証のカードID、 ②氏名、③薬剤師名簿登録番号を明記の上、本件についてhpki@nichiyaku.or.jpにご連絡ください。

#### 3. HPKIカードドライバのダウンロード(4)

| 「同恵書を読み、「同恵する」に又を入れると<br>「ロードができるようになります。                                                                                                    |  |  |  |  |  |  |
|----------------------------------------------------------------------------------------------------|--|--|--|--|--|--|
| 本ソフトウェアは、公益社団法人日本医師会と三菱電機インフォメーションシステムズ株式会社(以下、「MDIS」という。)との共同著作物T<br>り、それぞれに対する権利は、著作権法及び国際著作権条約をはじめ、その他の知的財産権に関する法律ならびにその条約によって保護されて<br>す。 |  |  |  |  |  |  |
| 第1条(使用許諾)<br>薬剤師資格証の利用者は、本契約書の条件に従う限り本件ソフトウェアをインストールし使用することができる権利(以下「使用権」という。)<br>されます。                                                      |  |  |  |  |  |  |
| <ul> <li>第2条(ソフトウェアの複製)</li> <li>✓利用規約に同意する</li> </ul>                                                                                       |  |  |  |  |  |  |
| HPKIカードドライバ Ver1.50 をダウンロードする                                                                                                    |  |  |  |  |  |  |
|                                                                                                    |  |  |  |  |  |  |

ダウンロード画面が表示されるので、利用規約に同意のうえ、 チェックボックスに**√**を入れ、ダウンロードボタンを押すと 「hpkicd1.50.zip」がダウンロードされます。 ※ダウンロードされたファイルは「ダウンロード」フォルダか指定の フォルダに保存されています。

## 4.HPKIカードドライバ のインストール

ダウンロードしたHPKIカードドライバを PCにインストールします。

### 4. HPKIカードドライバのインストール(1)

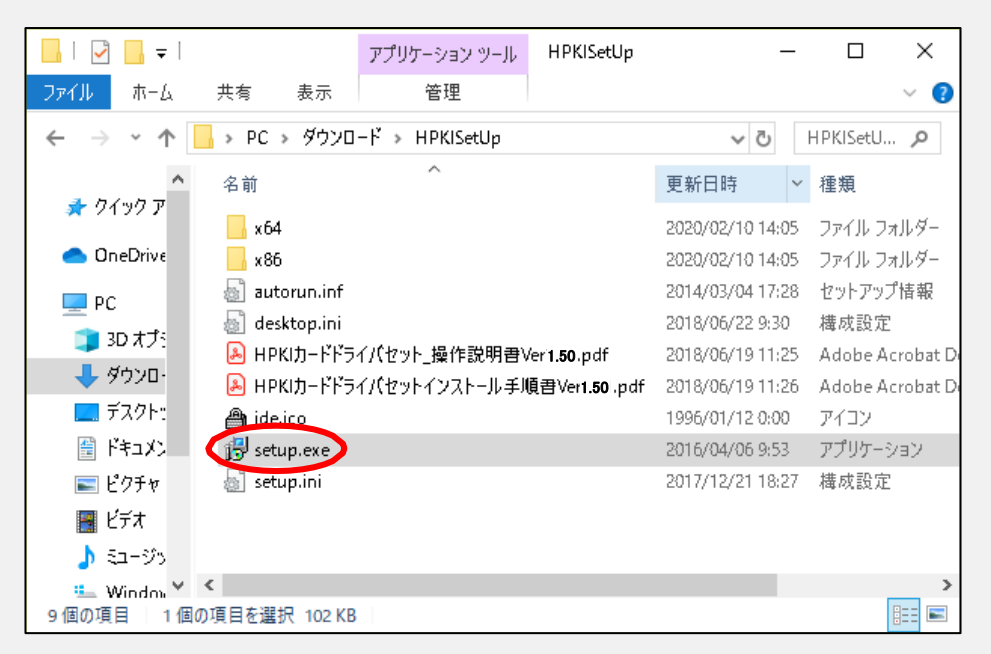

「HPKISetUp.zip」のフォルダを任意の場所に解凍し、解凍したフォルダ内の「setup.exe」(インストーラ)をダブルクリックして実行してください。

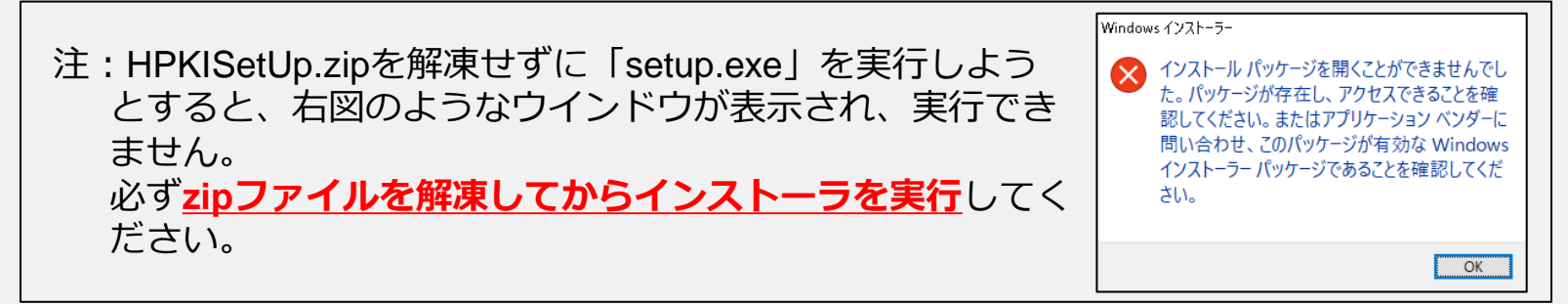

#### 4. HPKIカードドライバのインストール(2)

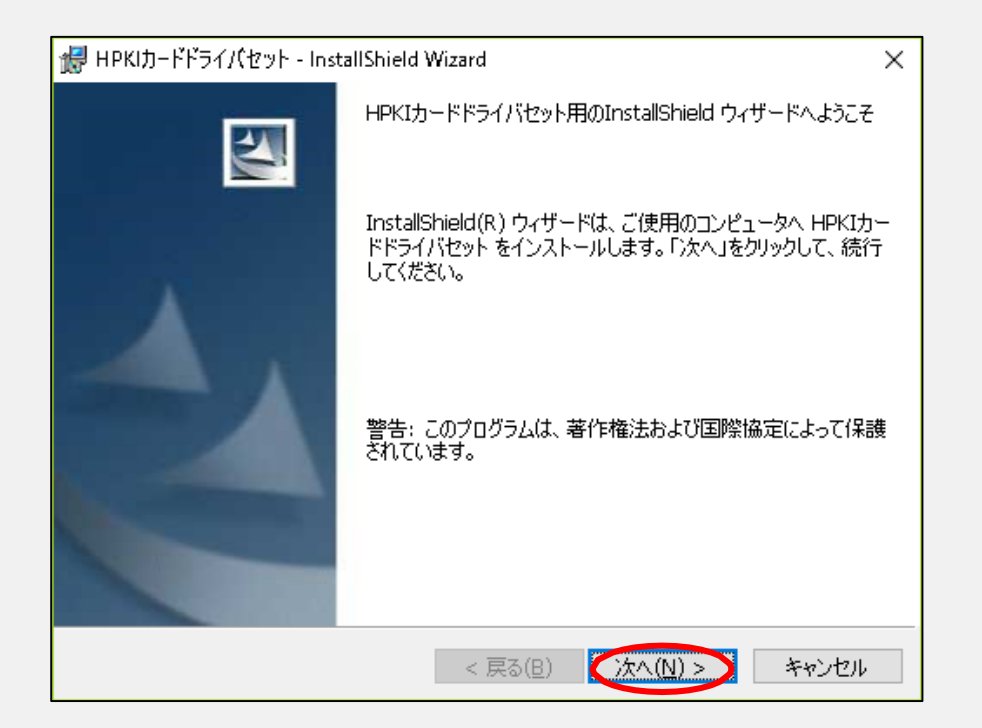

「HPKIカードドライバセット用のInstallShieldウィザードへようこそ」 が表示されるので、「次へ」ボタンを押します。

#### 4. HPKIカードドライバのインストール(3)

| d HPKIカードドライバセット - InstallShield Wizard                                                                      | × |
|----------------------------------------------------------------------------------------------------|---|
| 輸出管理について                                                                                                    | 4 |
| 次の「輸出管理について」を注意深くお読み下さい。                                                                                     |   |
| 「輸出管理について」                                                                                                   |   |
| 本製品は、外国為替及び外国貿易法で規制される貨物・技術に該当します。<br>本製品を輸出(非居住者へ技術を提供する場合も含みます)する場合は、<br>同法に従い日本政府の輸出許可及び役務取引許可が必要です。      |   |
| 上記の「輸出管理について」の全ての内容に同意しますか? [いいえ]ボタンを選択すると、<br>セットアップを中止します。 HPKIカードドライバセットをインストールするには、この内容に同意<br>する必要があります。 | : |
| InstallShield                                                                                                |   |
| < 戻る(B) (はい(Y) いいえ(N                                                                                         | ) |

「輸出管理について」が表示されるので、内容に同意できれば 「はい(Y)」ボタンを押します。

#### 4. HPKIカードドライバのインストール(4)

| 🛃 НРКІЛ-        | ドドライノ(セット - InstallShield Wizard X                                               |
|-----------------|----------------------------------------------------------------------------------|
| インストール          | い先のフォルダ                                                                          |
| このフォル<br>シストール  | レダにインストールする場合は、「次へ」をクリックしてください。別のフォルダにイ<br>レする場合は、「変更」をクリックします。                  |
| Þ               | HPKIカードドライバセット のインストール先:<br>C:¥Program Files (x86)¥HPKICardTools¥ 変更( <u>C</u> ) |
|                 |                                                                                  |
|                 |                                                                                  |
|                 |                                                                                  |
|                 |                                                                                  |
|                 |                                                                                  |
| InstallShield – | < 戻る(B) (次へ(N) > キャンセル                                                           |

インストール先のフォルダの選択画面が表示されるので,変更がある場合 には「変更」ボタンからインストール先を変更し、特に変更がなければ、 「次へ(N)」ボタンを押します。

#### 4. HPKIカードドライバのインストール(5)

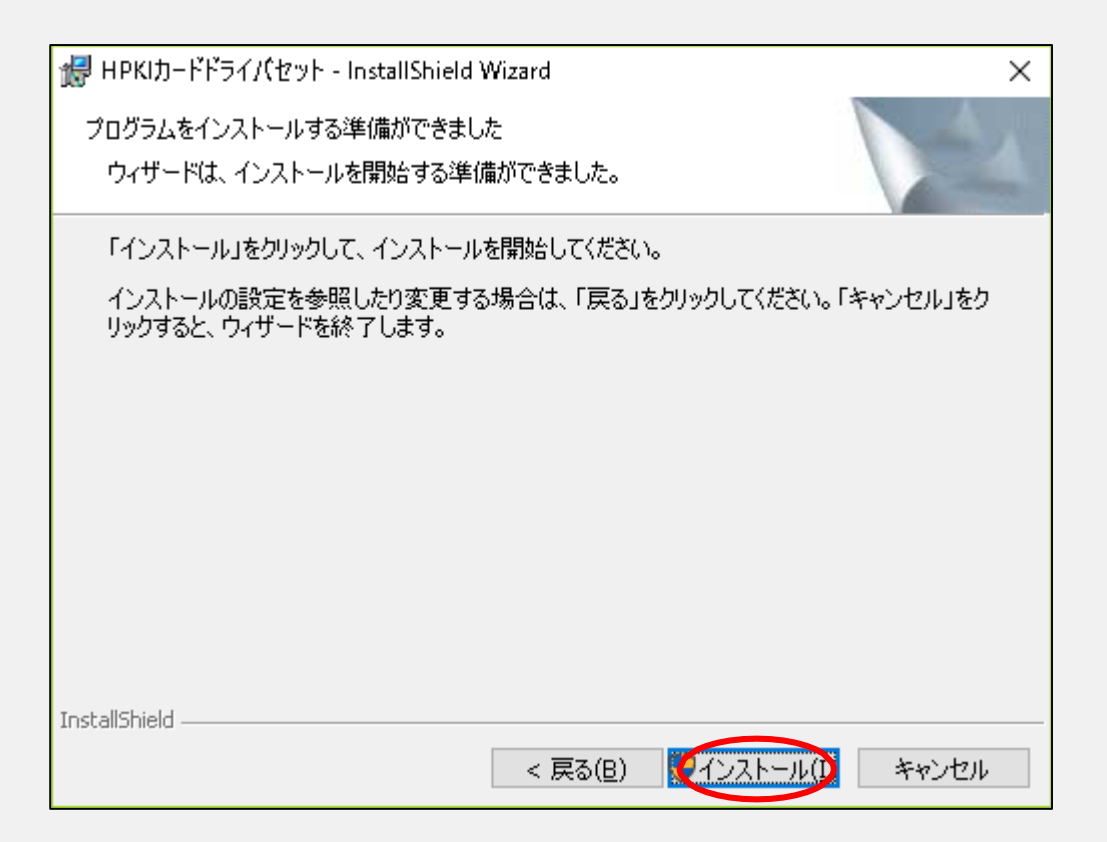

インストール準備完了の画面が表示されるので、「インストール(I)」 ボタンを押します。

#### 4. HPKIカードドライバのインストール(6)

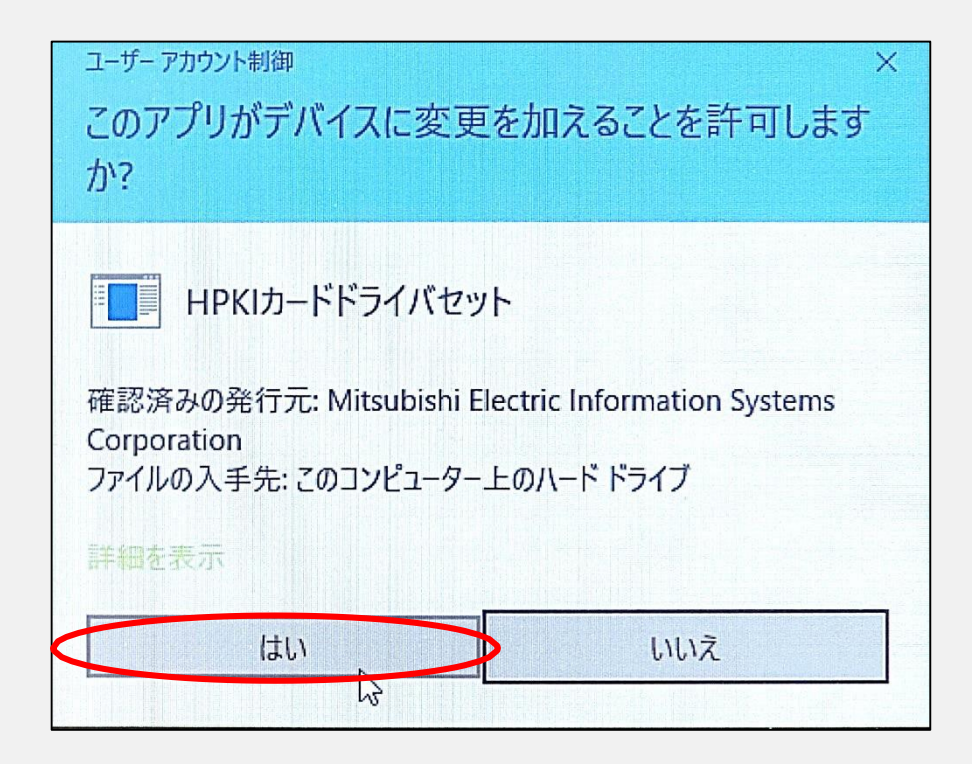

もし、ユーザーアカウント制御ウインドウが表示された場合には、 「はい」を選択してください。

#### 4. HPKIカードドライバのインストール(7)

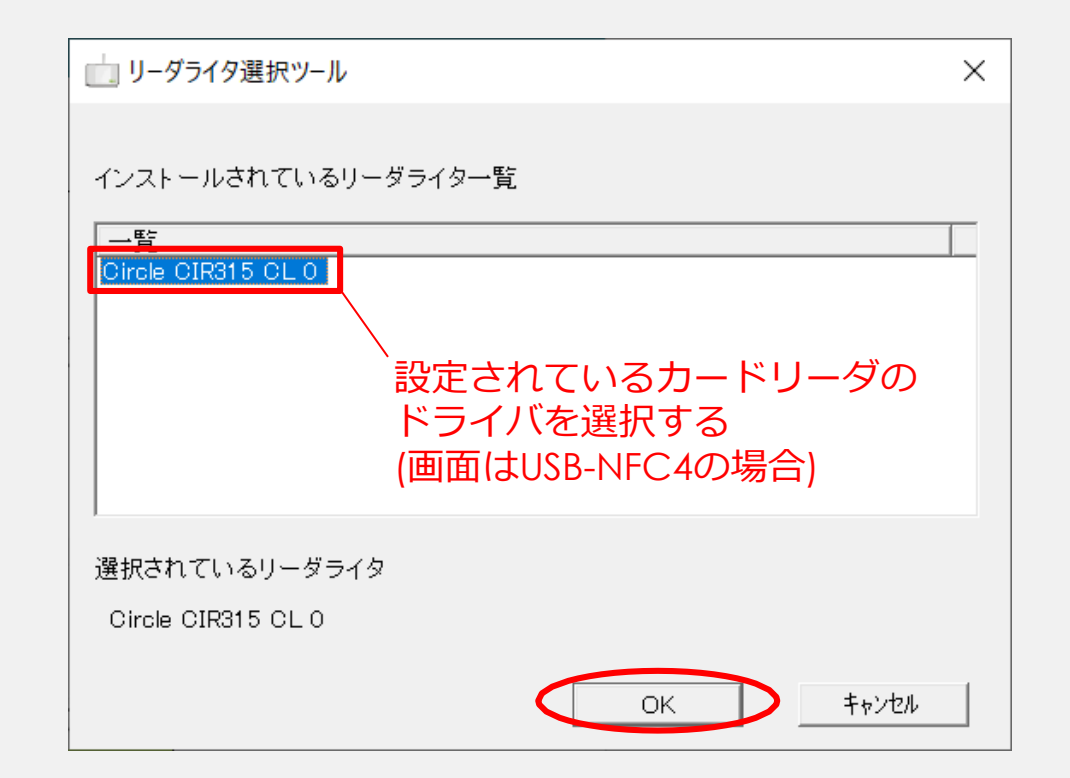

しばらくすると、「リーダライタ選択ツール」でICカードリーダの 選択画面が表示されます。お使いのICカードリーダの選択して、 「OK」ボタンを押してください。

### 4. HPKIカードドライバのインストール(8)

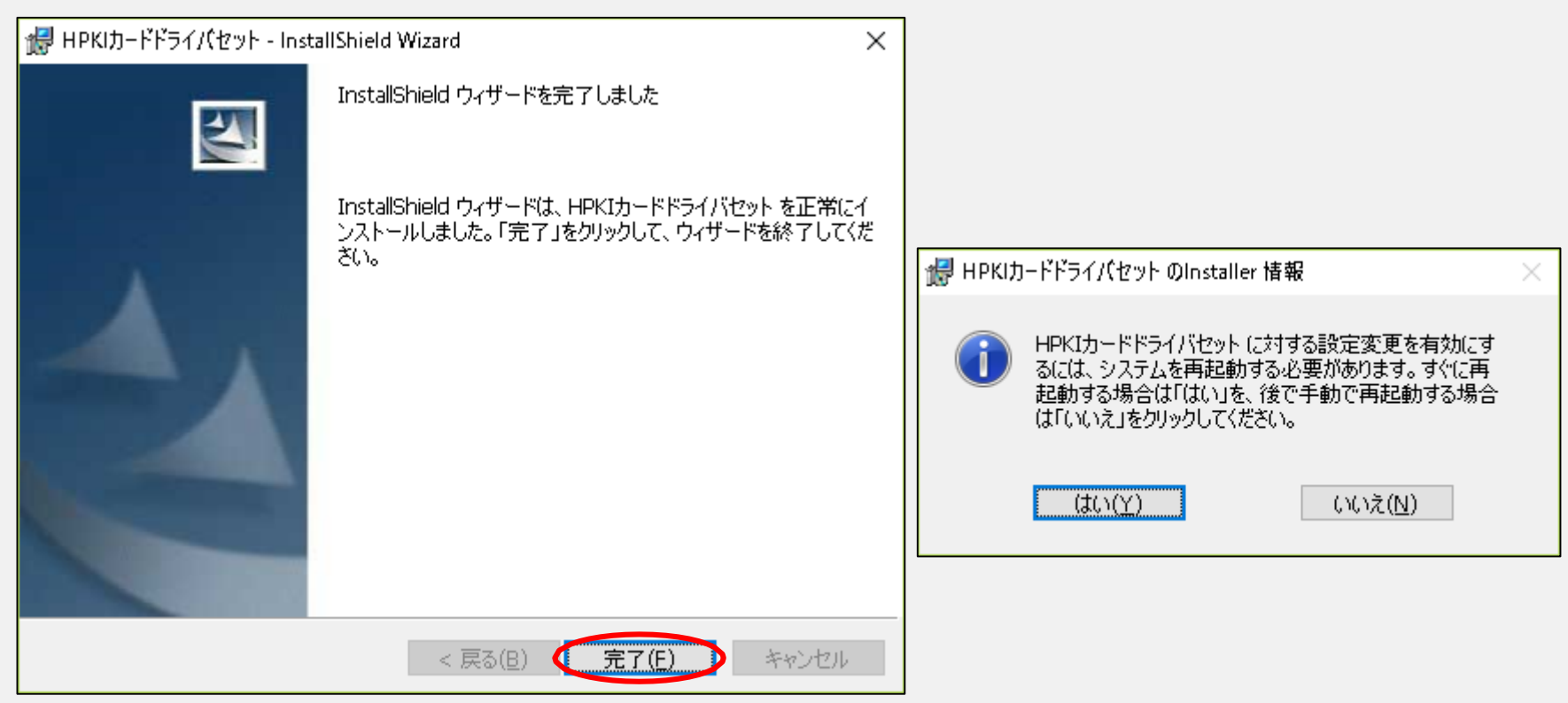

インストールが完了されたことが表示されるので、「完了」ボタンを 押して、ウインドウを閉じます。(左画像)

直後にHPKIカードドライバへの設定変更を有効にするために再起動 を促すウインドウが表示されます。その時の状況に応じてどちらか のボタンを押してから、再起動を実行してください。(右画像)

### 5.証明書の確認

インストールしたHPKIカードドライバに付属のアプリ 「証明書確認ツール」を使い、薬剤師資格証の 読み込みができることを確認します

#### 5.証明書の確認(1)

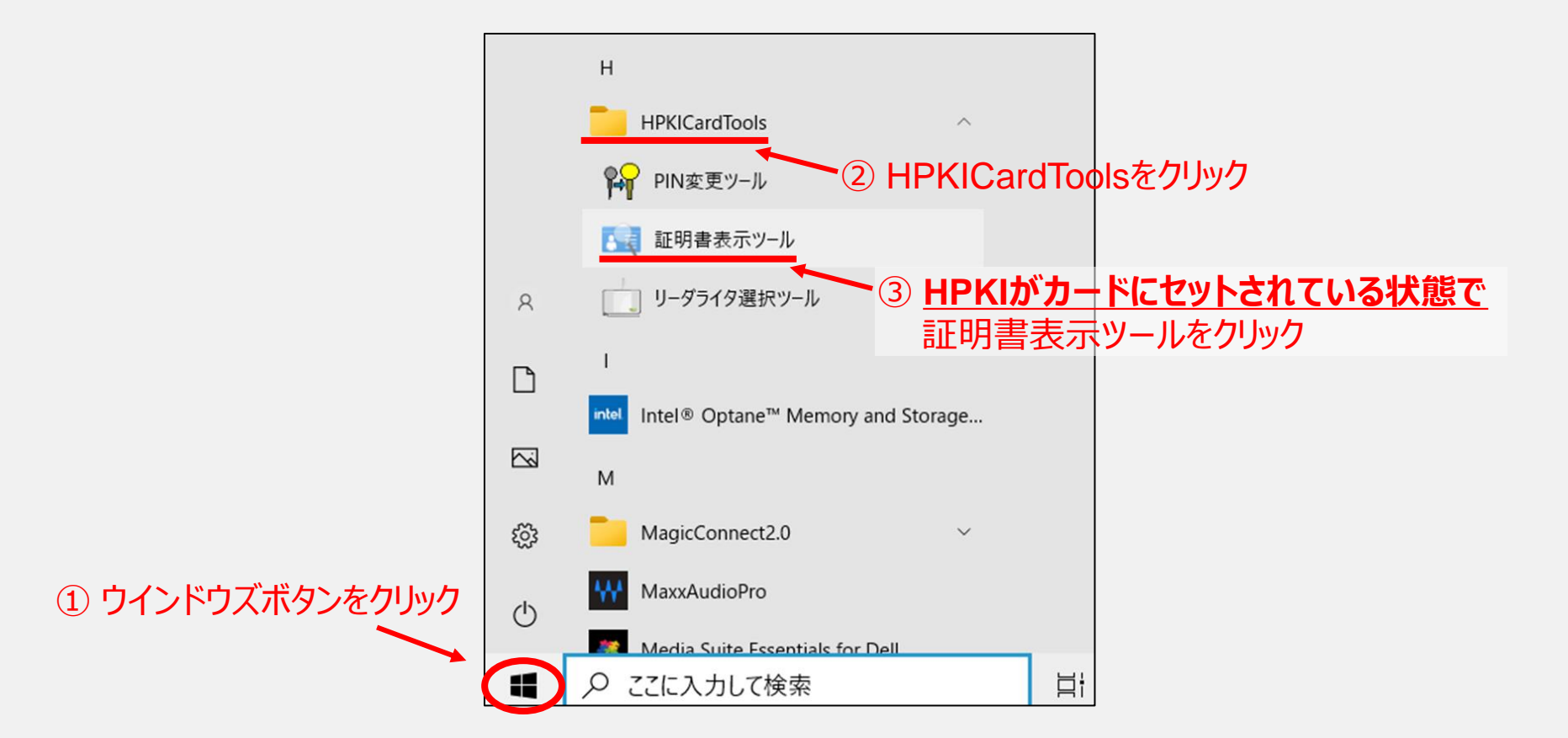

デスクトップ左下のウインドウズボタン ⇒ スタートメニューの「HPKICardTools」をクリックし、 HPKIカードがカードリーダにセットされた状態で、「証明書表示ツール」をクリックしてください。

#### 5. 証明書の確認(2)

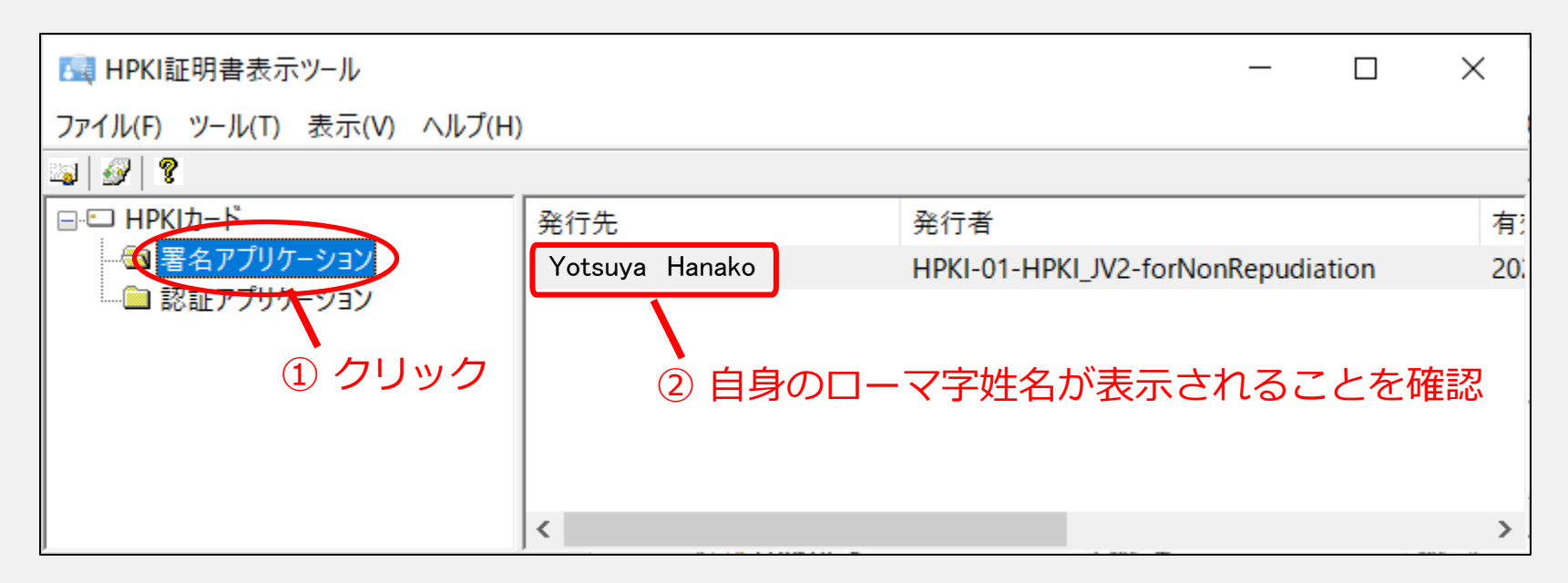

HPKI証明書表示ツールが起動したら、左側にあるウインドウに表示される

HPKIカード 署名アプリケーション 認証アプリケーション

の「署名アプリケーション」か「認証アプリケーション」をクリックし、 「発行先」の欄にご自身のローマ字姓名が表示されていれば、薬剤師資格証 が正しく読み込めています。

## HPKIカードドライバの セットアップは以上です

お疲れ様でした